# Active!mailからのGmailへの メール移行方法 (フォルダ単位 – mbx利用)

# 2023/5/16

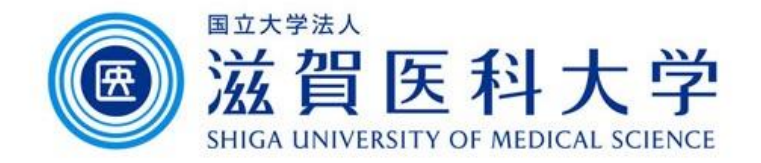

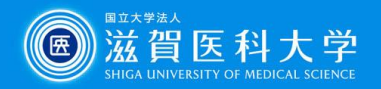

### はじめに

- Active!mailでメールをエクスポートしたmbxファイルをGmailに 読み込ませる手順です。
- 以下の手順を行います。
  - 1. Active!mailで移行するメールデータをエクスポート(mbx)
  - 2. Thunderbirdを導入しご自身のGmailを設定します
  - 3. ImportExportToolsアドオンを追加します
  - 4. MBXファイルをThunderbirdのローカルにインポートします
  - 5. Thunderbird上でローカルフォルダからGmailに必要なメールを移 動します

注: Windows/Macともに手順は同じです。Windowsの手順を記述しています。

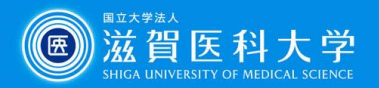

# 1. Active!mailから移行するデータをエクスポートする

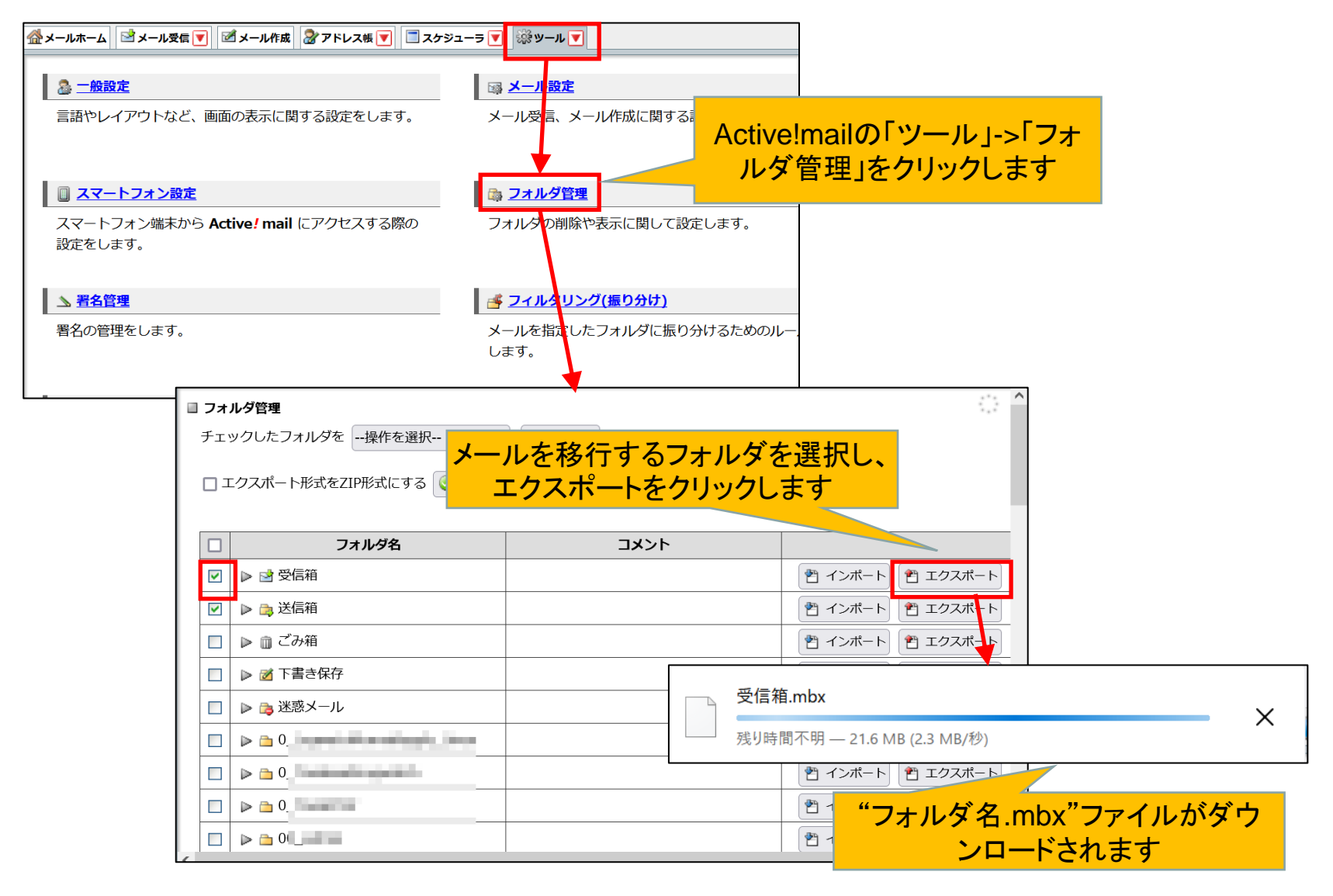

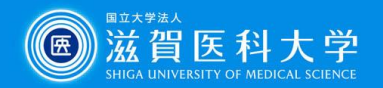

# 2. Thunderbirdの導入とGmailの設定

<u>https://www.thunderbird.net/ja/</u>から導入下さい。Windows/macとも導入可能です。

#### マニュアルを参照して大学のGmailを設定してください。

https://www.shiga-

med.ac.jp/mmc/service/googleworkspace/pdf/03\_gmail\_mailsoft.pdf

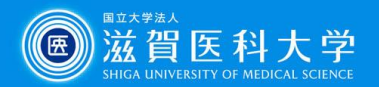

### 3. ImportExportToolsアドオンの追加

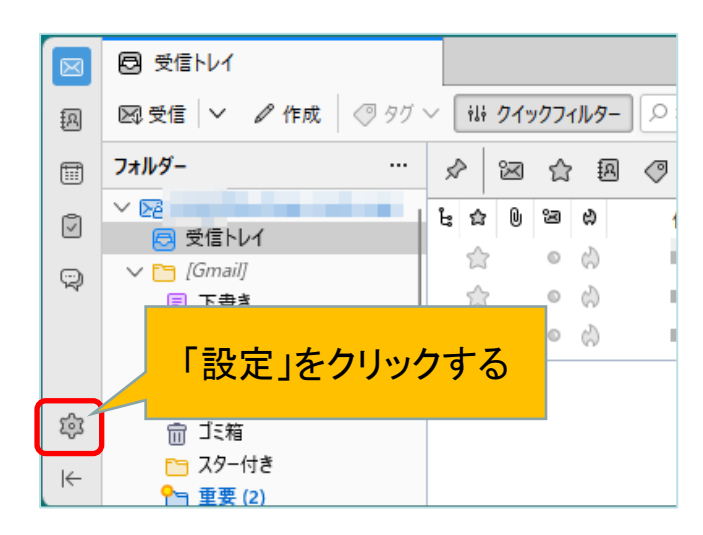

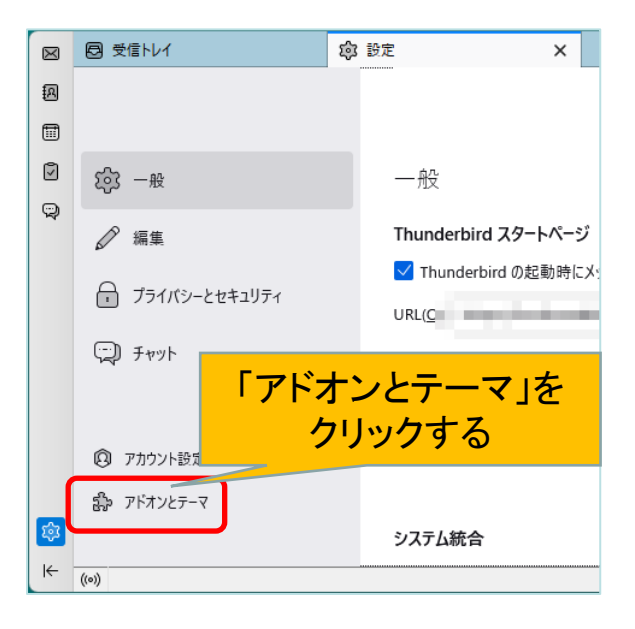

#### Windows / Mac 同じ手順です

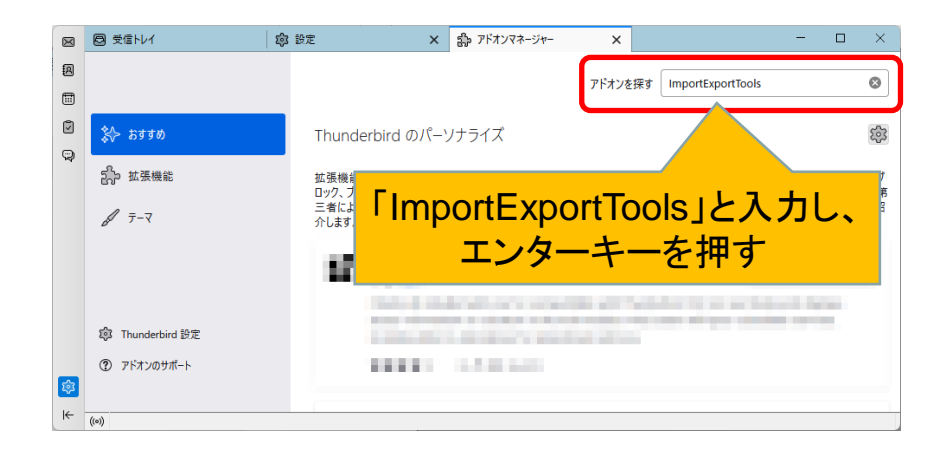

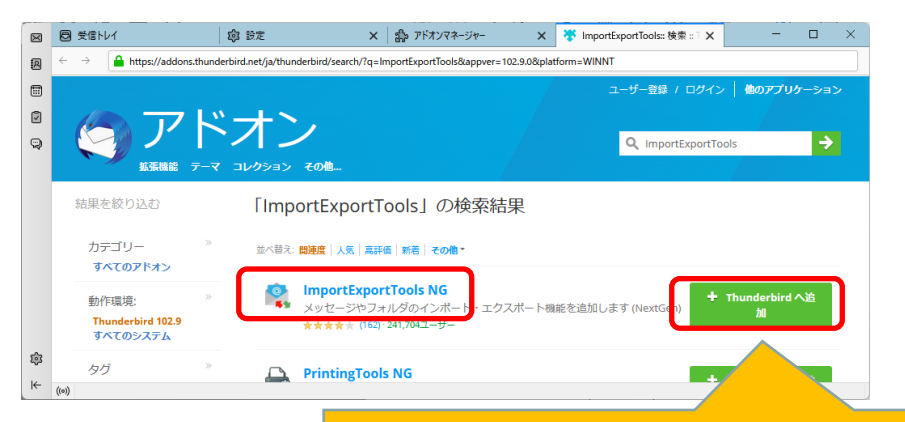

「ImportExportTools NG」を探し、 「thunderbirdへ追加」をクリックする

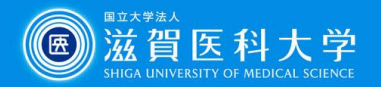

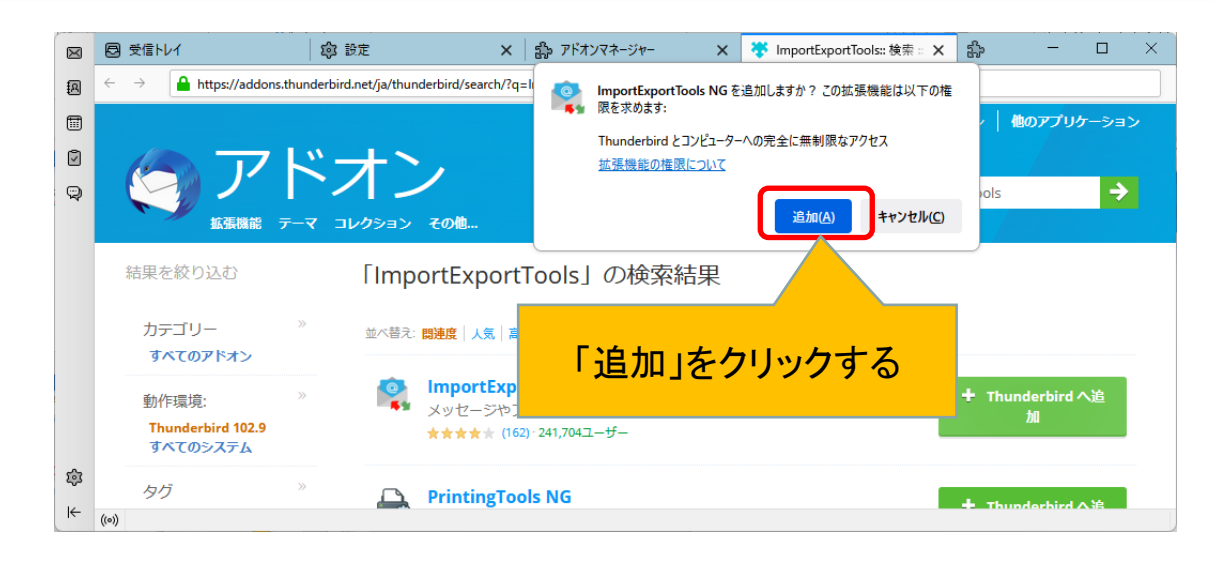

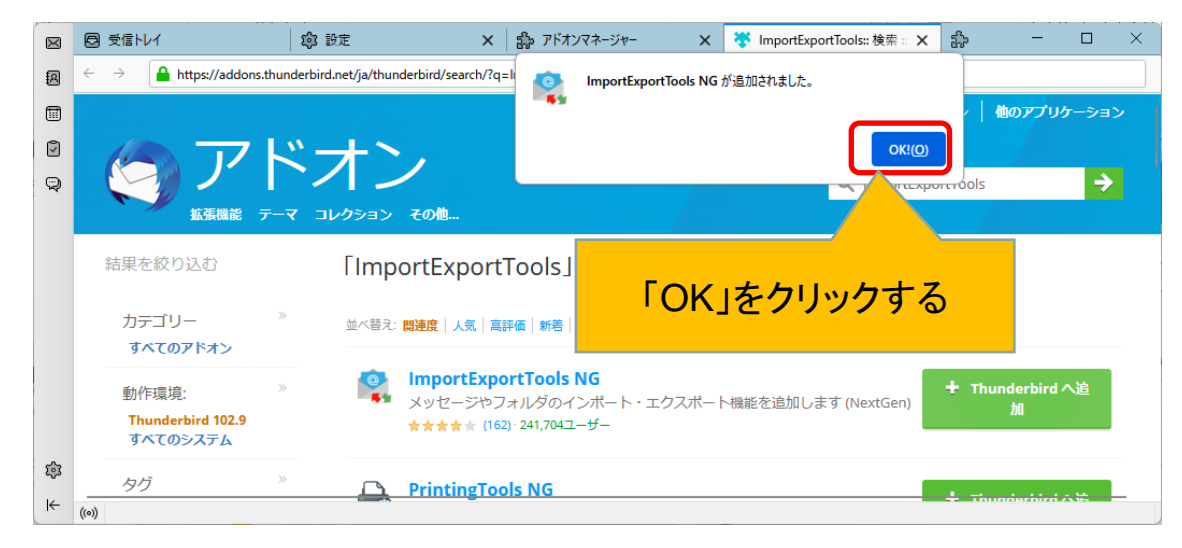

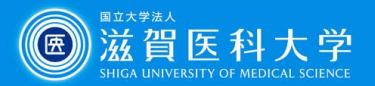

#### 4-1. Thunderbirdでmbxファイルのインポート

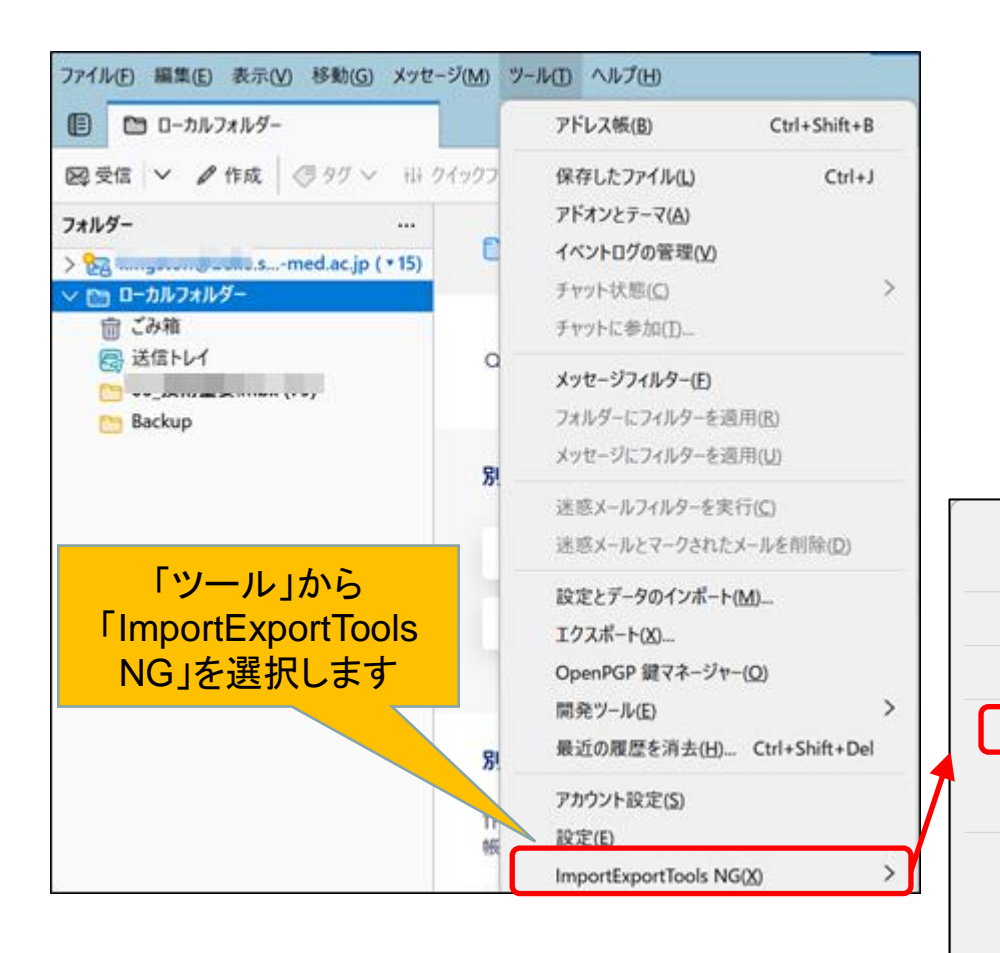

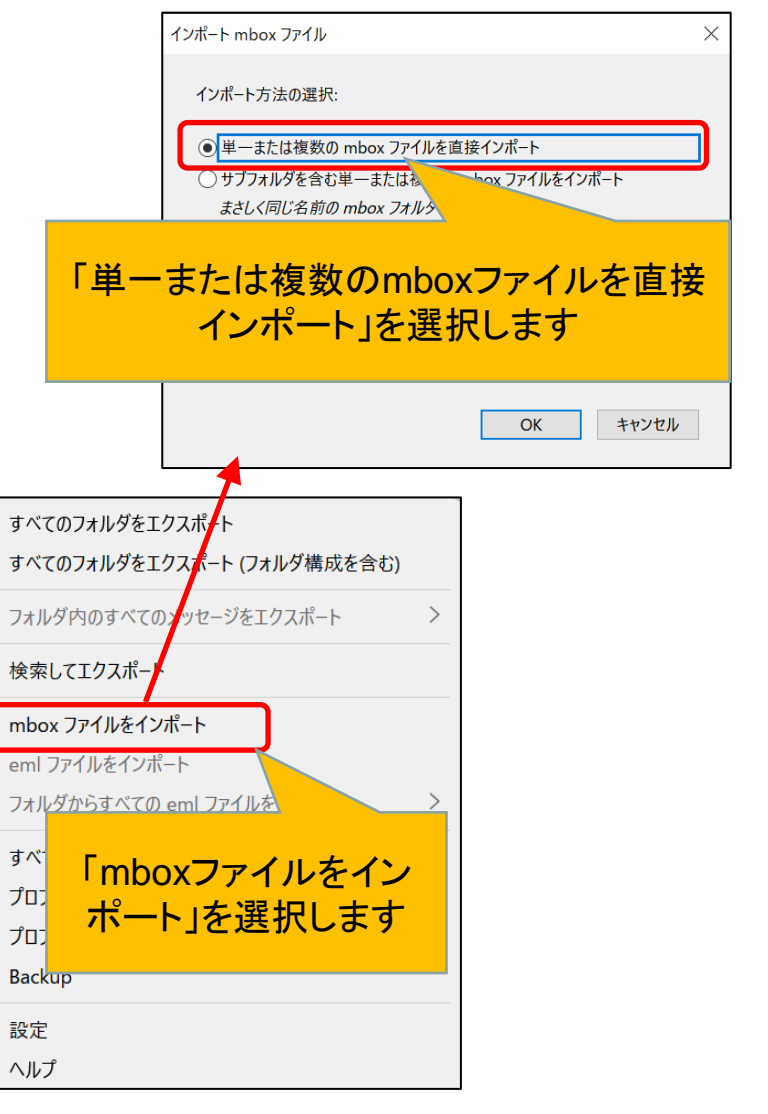

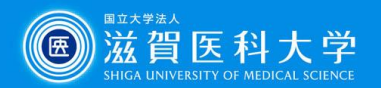

#### 4-2. Thunderbirdでmbxファイルのインポート

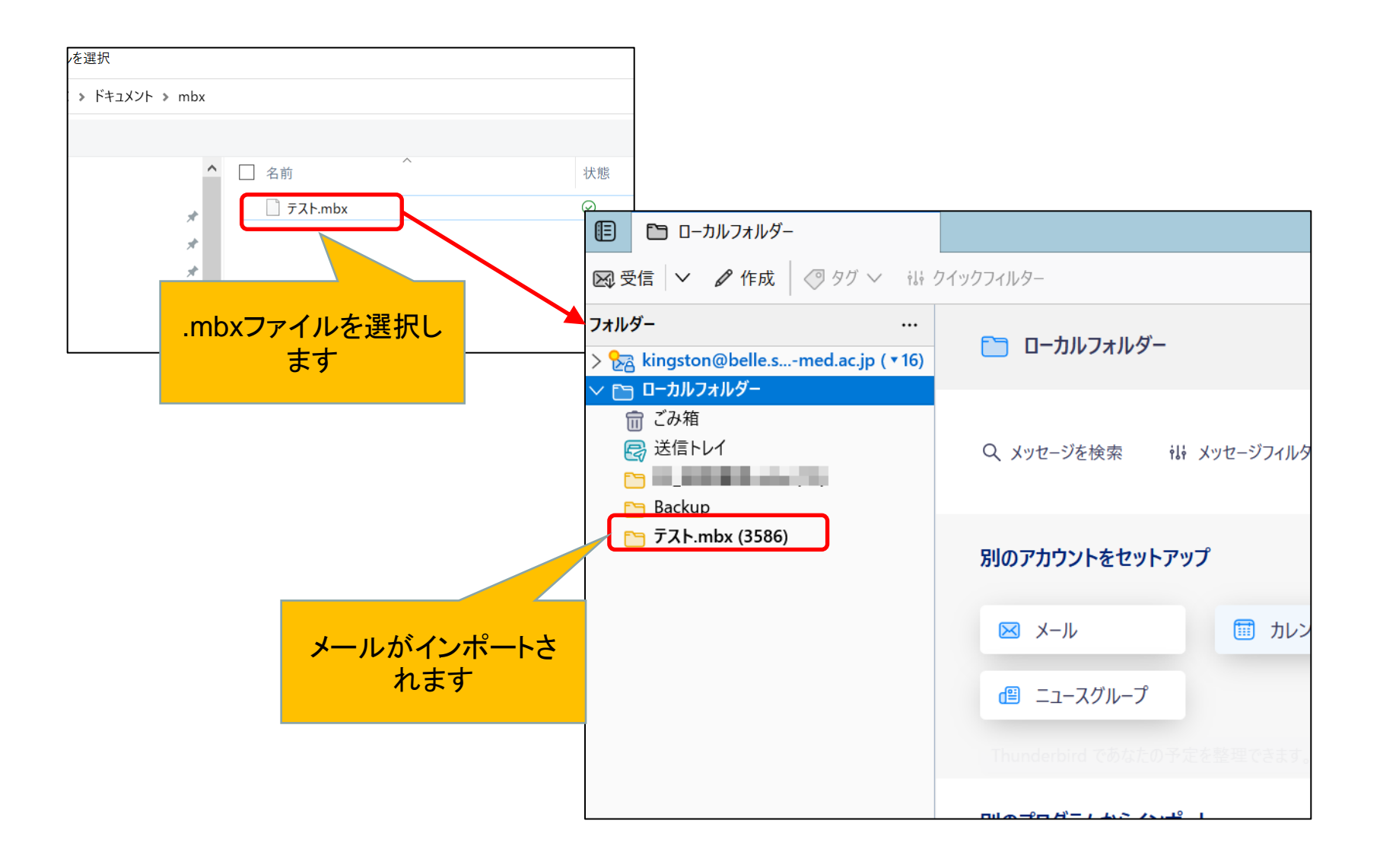

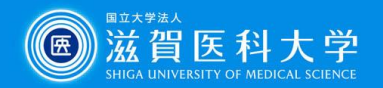

#### 5. Thunderbird上でローカルフォルダからGmailに必要なメールを 移動します

| ファイル( <u>F)</u> 編集( <u>E)</u> 表示( <u>V</u> ) 移動( <u>G</u> ) メッセ | !−ジ( <u>M</u> ) ツ−ル( <u>T</u> ) | ヘルプ( <u>H</u> )                                                                                                    |                       |        |
|-----------------------------------------------------------------|---------------------------------|----------------------------------------------------------------------------------------------------|-----------------------|--------|
| 🗉 テスト.mbx                                                       |                                 |                                                                                                    |                       |        |
| 🐼 受信 💙 🖉 作成 🛛 🦪 タグ 🗸 🚺                                          | クイックフィルター                       |                                                                                                    | り検索 <ctrl+k></ctrl+k> |        |
| フォルダー …                                                         |                                 | 合 スター付き 🕺 知り合い ⊘ タグ付き 🕛 添付あり                                                                                                    |                       | P このフォ |
| ✓ 図 受信トレイ (▼16)                                                 | i: ✿ 0                          | 件名                                                                                                    |                       | ন্থ    |
|                                                                 |                                 | Real Property Construction Construction                                                                                                    |                       | ٥      |
|                                                                 | ワク&ドロ                           | ······································                                                                                                    | 8.A.                  | ٥      |
| 🕞 送信トレイ                                                         |                                 |                                                                                                    | - C                   | ٥      |
|                                                                 |                                 | TRANSPORT OF TRANSPORT                                                                                                    | 5.0 L                 | ٢      |
| $\stackrel{\text{res}}{=} \text{Backup}$                        |                                 | on same and other services.                                                                                                    |                       | ٥      |
|                                                                 |                                 | And the second second |                       | ٥      |
|                                                                 |                                 | As the second second second                                                                                                    |                       | ۲      |
| ローカルのフォルダにあるメールをGmailの移動したい                                     |                                 |                                                                                                    |                       |        |
|                                                                 | 、だにドニッ                          | いが&ドロップレキオ                                                                                                    |                       |        |
|                                                                 | ノブルニドリン                         |                                                                                                    |                       |        |
|                                                                 |                                 |                                                                                                    |                       |        |
|                                                                 |                                 |                                                                                                    |                       |        |